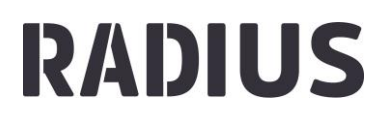

## **TEILNEHMENDE ANLEGEN**

- 1. Melde dich an und gehe in dein Admin-Konto
- 2. Wähle im Admin-Panel links die Funktion , Personen'

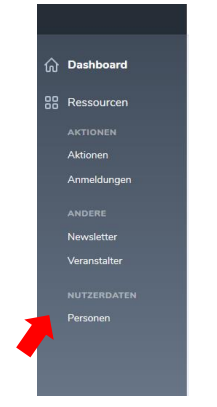

- 3. So meldest du eine einzelne Person an:
  - Suche die anzumeldende Person und gehe auf ,Ansehen'

| F | Persor | nen<br>IX musterman | n ×       | )          |          |              | Crea    | te Person      |
|---|--------|---------------------|-----------|------------|----------|--------------|---------|----------------|
|   | •      |                     |           |            |          |              | Linse 🗸 | $\nabla \cdot$ |
|   |        | ID Q                | VORNAME 🗘 | NACHNAME 🗘 | E-MAIL 🗘 | BENUTZERNAME |         |                |
|   |        | 112353              | Max       | Mustermann |          | Max          | â       | o ľ            |

• Gehe auf er Seite nach unten bis zum Punkt ,Anmeldungen' und klicke auf ,Create Anmeldungen'.

| Anmeldungen |                                                         |
|-------------|---------------------------------------------------------|
| Q Suchen    | Create Anmeldungen                                      |
|             | $\nabla$ ·                                              |
|             |                                                         |
|             | Keine anmeldungen entsprach den vorgegebenen Kriterien. |
|             | Create Anmeldungen                                      |

 Wähle bei ,Aktion' die Aktion aus, zu der die Person angemeldet werden soll (z.B. Radius 2019). Dazu musst du den Name der Aktion in das Feld schreiben, erst dann erscheint eine Auswahlliste. Wähle anschließend den Veranstalter aus, zu der die Person angemeldet werden soll. Du siehst hier nur die von dir administrierten Veranstalter. Wenn du alles ausgewählt hast schließe die Anmeldung mit ,Create Anmeldung' ab.

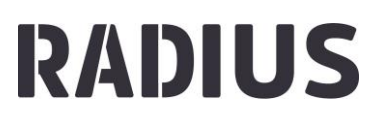

| Create Anmeldung | J                    |                                                               |
|------------------|----------------------|---------------------------------------------------------------|
| Person           | Max Mustermann       | ~                                                             |
| Aktion           | Klicke zum Auswählen | ~                                                             |
| Veranstalter     | Klicke zum Auswählen | ~                                                             |
|                  |                      | Abbrechen Erstellen und Weitere hinzufügen Create Anmeldungen |

Bist du Admin von mehreren Veranstaltern und willst die Person zu mehreren anmelden, musst du das nacheinander machen. Gehe dazu statt auf ,Create Anmeldungen' auf ,Erstellen und weitere hinzufügen' bis du die Person zu allen gewünschten Veranstaltern angemeldet hast.

4. So meldest du mehrere Personen zu deinem Veranstalter an:

| Perso | onen   |           |            |          |               |       |         |         |          |
|-------|--------|-----------|------------|----------|---------------|-------|---------|---------|----------|
| Q s   | luchen |           |            |          |               |       |         | Creat   | e Person |
| •     |        |           |            |          | Aktion wählen | • Þ I | .inse ∨ | ⊽~      | ₿ ~      |
|       | ID ¢   | VORNAME 🗘 | NACHNAME 💲 | E-MAIL 🗘 | BENUTZERNAME  |       |         |         |          |
| ~     |        |           |            |          |               |       | 蛊       | $\odot$ | C i      |
| ~     | 112353 | Max       | Mustermann |          | Max           |       | â       |         | • 2      |
|       |        |           |            |          |               |       | â       |         | • 2      |
|       |        |           |            |          |               |       | â       | $\odot$ | c t      |
|       |        |           |            |          |               |       | 蛊       |         | • 2      |
|       |        |           |            |          |               |       | â       |         | • B      |

• Markiere die Personen, die du zu deinem Veranstalter anmelden willst.

• Gehe auf ,Aktion wählen' und wähle ,zu Aktion anmelden'.

| Personen     |                           |                                                  |          |        |        |
|--------------|---------------------------|--------------------------------------------------|----------|--------|--------|
| Q Suchen     |                           |                                                  |          | Create | Person |
|              | AME 🗘 NACHNAME 🗘 E-MAIL 🗘 | Aktion wählen<br>Person<br>als Excel exportieren | Linse 🗸  | ∀•     | ≞ ~    |
| 2            |                           | zu Aktion anmelden                               | A        | ◎ [    | 2 11   |
| ✓ 112353 Max | Mustermann                | Max                                              | <b>#</b> | <      | • 6    |
|              |                           |                                                  | <b>A</b> | <      | • 6    |
|              |                           |                                                  | <b>A</b> | ⊚ [    | 2 位    |
|              |                           |                                                  | <b>A</b> | <      | ) []   |
|              |                           |                                                  | ۸        | <      | ) Ľ    |

## RADIUS

• Führe die Aktion durch Klicken auf den blauen Pfeil aus

| Q SI | uchen  |           |            |           |                    |            |        | Create  | Person |
|------|--------|-----------|------------|-----------|--------------------|------------|--------|---------|--------|
| •    |        |           |            |           | zu Aktion anmelden | <b>~  </b> | inse 🗸 | ⊽.~     | ≞ ∽    |
|      | ID ()  | VORNAME 🗘 | NACHNAME 🗘 | E-MAIL () | BENUTZERNAME       |            |        |         |        |
| -    |        |           |            |           |                    | •          | â      | $\odot$ | c û    |
| ~    | 112353 | Max       | Mustermann |           | Max                |            | â      |         | • 6    |
|      |        |           |            |           |                    |            | â      |         | • 6    |
| ~    |        |           |            |           |                    |            | â      | $\odot$ | ľ ů    |
|      |        |           |            |           |                    |            | â      |         | • 6    |
|      |        |           |            |           |                    |            | =      |         |        |

 Wähle bei ,Aktion' die Aktion aus, zu der die Personen angemeldet werden sollen (z.B. Radius 2019). Dazu musst du den Namen der Aktion in das Feld schreiben, erst dann erscheint eine Auswahlliste. Wähle anschließend den Veranstalter aus, zu dem die Personen angemeldet werden sollen. Du siehst hier nur die von dir administrierten Veranstalter. Wenn du alles ausgewählt hast schließe die Anmeldung mit ,Aktion ausführen' ab.

| zu Aktion a  | nmelden    |                            |
|--------------|------------|----------------------------|
| Aktion       | <b>,</b>   | •                          |
| Veranstalter | ▶          | <b>v</b>                   |
|              |            | Abbrechen Aktion ausführen |
| Мах          | Mustermann | Мах                        |